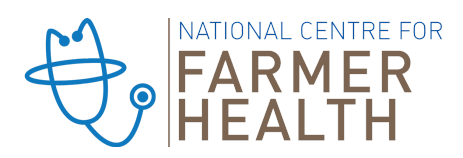

## How to login and access the SFF<sup>™</sup>Trainer Resource Centre.

You will receive an email with your username and a link to set your password.

The link will take you the website and offer a complex password option. You may choose to keep this, or select your own.

Once you have saved your password, you can log in here: http://bit.ly/SFF-TrainerResourceCentre

The 'Trainer Resource Centre - Login' page can also be found in the sidebar menu on the SFF™ Trainer Info page, located under the Sustainable Farm Families™ menu.

If you are not logged in, do so using the details you have just confirmed.

Once logged in, you will be able to update your details, and access the workshop documents as they become available.

If you forget your password, you can reset it using the 'Forgot Password?' option on the login page.

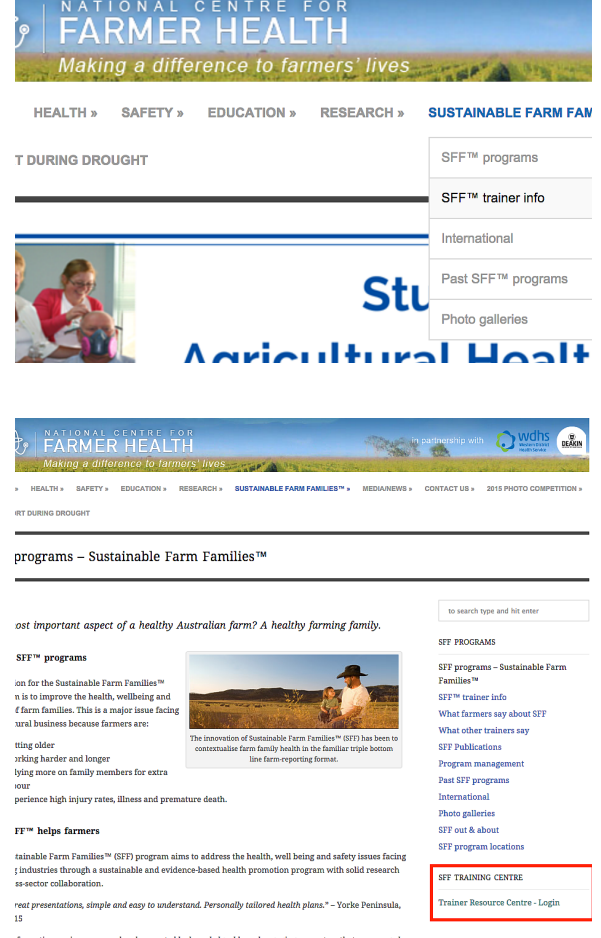

## How to download and save files

Each workshop is divided into several sections:

- o Pre-workshop documents
- o Workshop documents
- o Post-workshop documents
- o PowerPoints (in PDF format)

| <ul> <li>Workshop documents</li> </ul>             |                                                                                 |
|----------------------------------------------------|---------------------------------------------------------------------------------|
| Workshop documents                                 |                                                                                 |
| Download all documents: Workshop 1 – Workshop Docu | Open Link in New Tab<br>Open Link in New Window<br>Open Link in Incomito Window |
| 1. Program Agenda – Participant W1 2015 V19        | Save Link As<br>Copy Link Address                                               |
| 2. Evaluation Form W1 (white) 2015 V19             | Copy                                                                            |
| 3. Life Form                                       | Print                                                                           |
| 4 Label Booder 2012                                | Inspect                                                                         |
| 4. Laber Reader 2012                               | Speech                                                                          |
| 5. Action Plan W1 (Pink) 2015 V19                  |                                                                                 |
| A. Request for Admission form                      |                                                                                 |

| + | Pre-workshop documents  |
|---|-------------------------|
| + | Workshop documents      |
| + | Post-workshop Documents |
| + | Powerpoints             |

To save individual files: o Right click on the linked file name o Save As...

Workshop 1

All documents for each section can also be downloaded as a ZIP file.

Right click on the linked file name (at the top of each section)

- o Save As...
- o Navigate to the recently downloaded file and un-zip the contents.
- o With some systems, unzipping the contents is as simple as double clicking the ZIP file. Otherwise you may need to right click and choose the appropriate option.

ncfh@wdhs.net (03) 5551 8533